## ¡Hola!

Aprende a utilizar la consulta del Cálculo del Financiamiento Público Anual Ordinario del **Sistema de Información de Prerrogativas y Financiamiento Público (SIFP)**.

### Cálculo del Financiamiento Público para Elección Especial de Candidatos Independientes

Versión del sistema 1.0

Aprende más

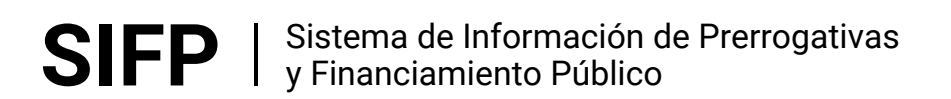

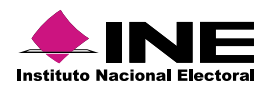

# Índice

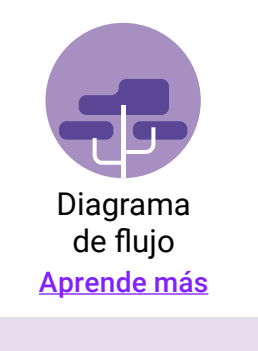

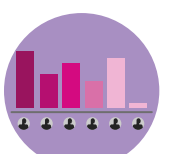

Cálculo del Financiamiento Público para Elección Especial CI <u>Aprende más</u>

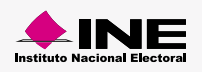

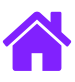

#### Diagrama de flujo

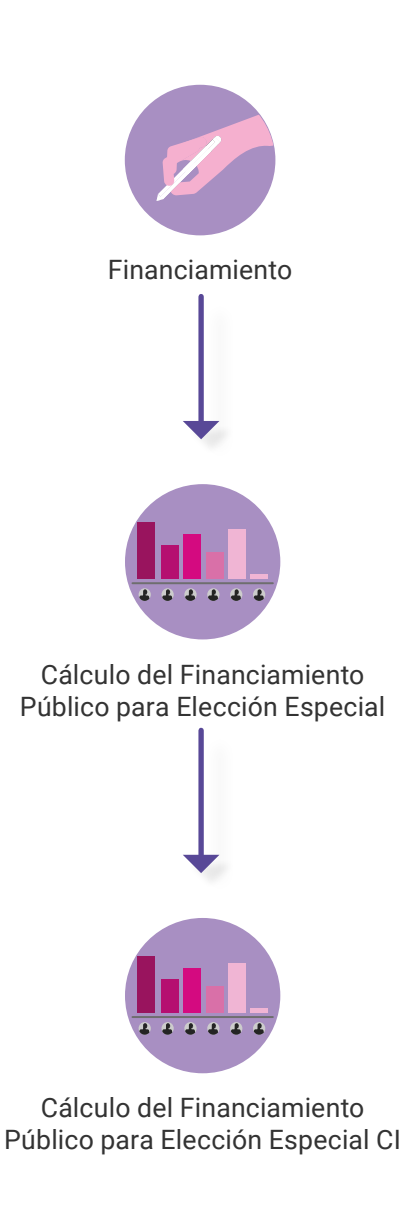

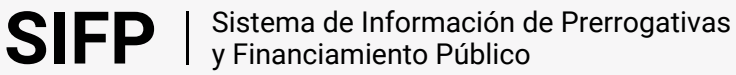

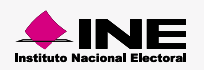

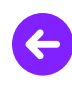

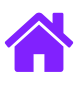

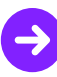

#### Ingresar al módulo

1. Ingresa a la siguiente liga:

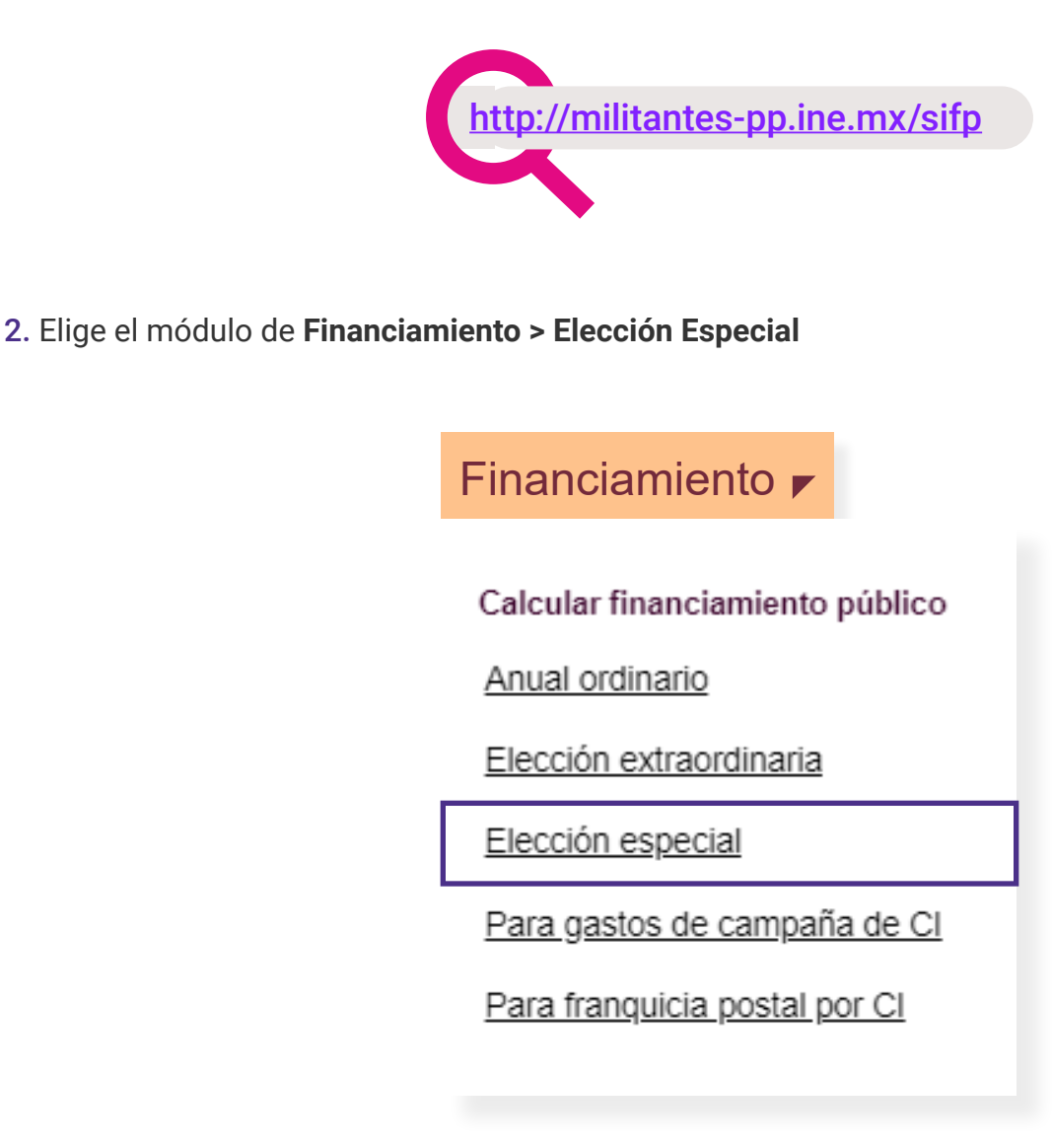

3. Selecciona Consultar del menú de tareas.

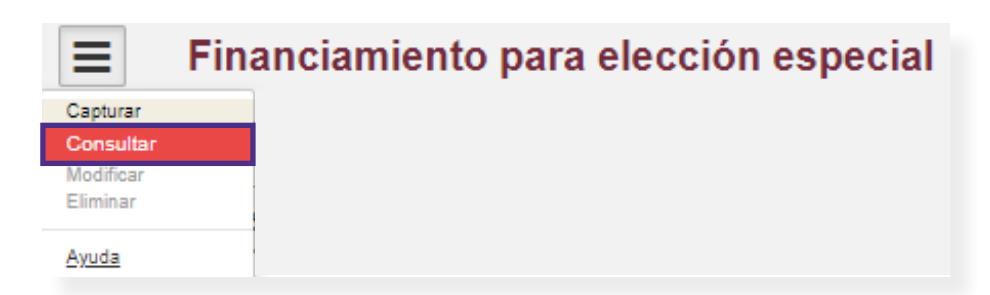

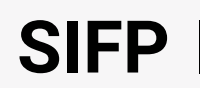

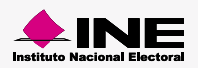

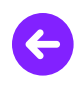

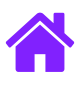

#### Cálculo del Financiamiento para Elección Especial de CI

1. Ingresa los datos solicitados en la pantalla de información del registro.

| Información del registro     |   |                                     |                  |                       |   |
|------------------------------|---|-------------------------------------|------------------|-----------------------|---|
| * Tipo de cálculo:           |   | * Ámbito:                           |                  | Entidad:              |   |
| Escenario                    | ~ | Federal                             | ~                | Selecciona una opción | ~ |
| * Tipo de proceso electoral: |   | * Selecciona el proceso electoral o | le que se trate: |                       |   |
| Ordinaria                    | ~ | 01/07/2018                          | ~                |                       |   |
| * Nombre del cargo a elegir: |   |                                     |                  |                       |   |
| PPN                          |   |                                     |                  | ~                     |   |
| * Nombre del escenario:      |   |                                     |                  |                       |   |
| Selecciona una opción        |   |                                     |                  | ~                     |   |
|                              |   |                                     |                  |                       |   |

- 2. Se muestra la información del Financiamiento seleccionado
- 3. Para iniciar el Cálculo de CI y sin salir del Financiamiento, elige la opción **Modificar** del Menú de Tareas.

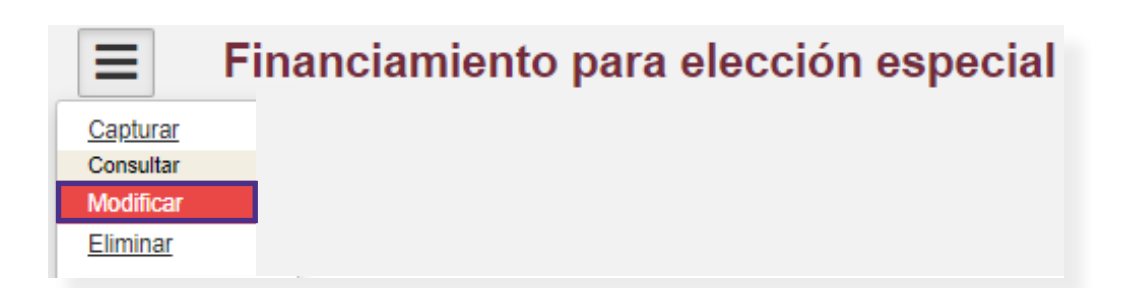

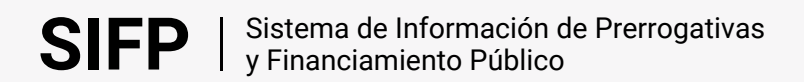

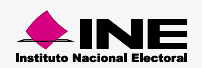

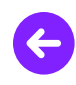

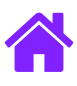

4. Al cambiar a Modificar se mostrará habilitado el siguiente botón:

| Información del registro                                                                              |                              |
|----------------------------------------------------------------------------------------------------|------------------------------|
| Tipo de cálculo:<br>Escenario  Real                                                                   | *Nombre del escenario:<br>E1 |
| Ambito:<br>Federal   Cocal<br>Entidad:                                                                |                              |
| Entidad   Tipo de proceso electoral  Crdinaria  Extraordinaria  Selecciona el proceso electoral de qu | e se trate:                  |
| Al menos un cargo de elección popular del<br>Selecciona los cargos a elegir:                          | be car elegido               |
| Cargos<br>PRESIDENTE<br>SENADORES MR<br>+<br>+<br>+<br>+                                              | IPUTADO FEDERAL MR           |
| <ul> <li>Año de vigencia del financiamiento:</li> <li>2021</li> </ul>                                 |                              |
| *Nombre del cargo a elegir:<br>PPN<br>Cálculo y distribución o                                        | le candidatos independientes |

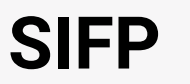

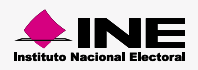

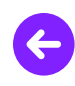

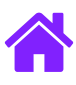

5. Al dar clic se te solicitará una confirmación. Selecciona Aceptar.

| ×                                                                                                    |
|----------------------------------------------------------------------------------------------------|
| Antes de continuar debe de guardar los datos modificados de lo contrario la información se perderá, ¿desea continuar? |
| Aceptar Cancelar                                                                                                    |
|                                                                                                    |

6. A continuación podrás modificar el monto de **gastos de campaña**, de **franquicia postal** y el **número de exhibiciones.** 

| Distribución de gastos de campaña y franquicia postal           |                                                                         |                                                              |   |  |  |  |  |
|-----------------------------------------------------------------|-------------------------------------------------------------------------|--------------------------------------------------------------|---|--|--|--|--|
| Bolsa para gastos de campaña del conjunto de CI<br>\$ 10,000.00 | Bolsa de franquicia postal para el conjunto de Cl<br>S 0.00<br>Cancelar | *Número de exhibiciones a ministrar<br>Selecciona una opción | ~ |  |  |  |  |

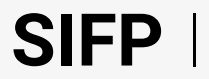

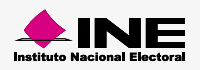

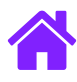

## ¡Felicidades!

Estás listo para consultar el Cálculo del Financiamiento Público Anual Ordinario.

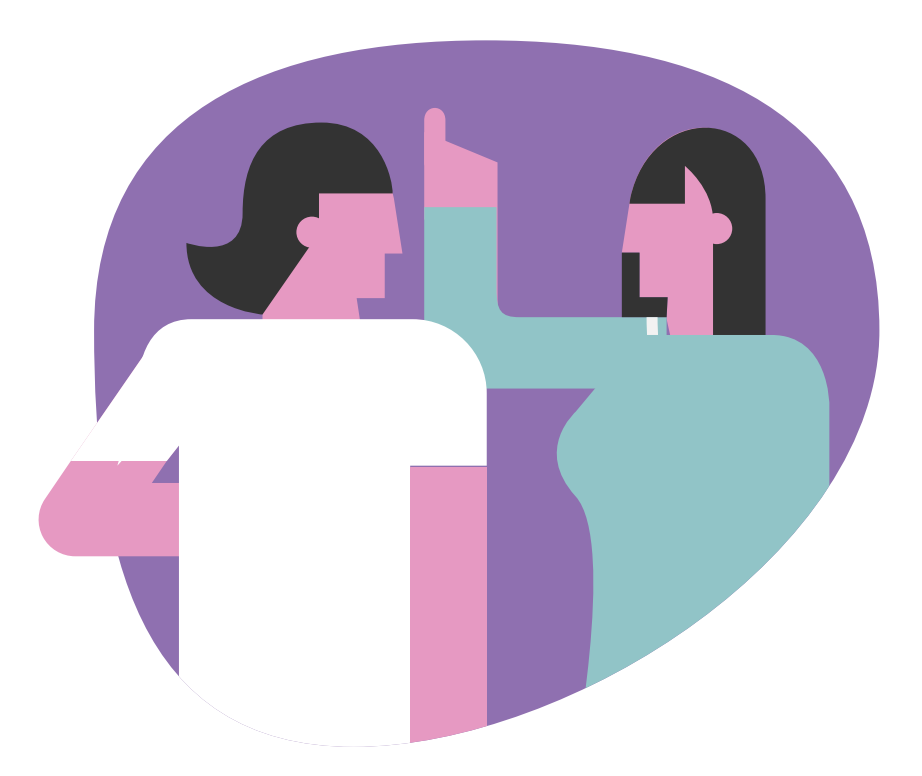

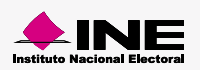